# RV016, RV042, RV042G 및 RV082 VPN Router에서 Greenbow 소프트웨어를 사용한 C2G 구성

#### 목표

NAT-T 옵션이 있는 Gateway-to-gateway 컨피그레이션 페이지를 사용하여 GreenBow 클라이 언트에서 C2G(클라이언트-게이트웨이)가 설정됩니다. GreenBow는 완벽하게 안전한 제품군 을 기반으로 엔터프라이즈 보안 소프트웨어를 제공하는 데 중점을 둔 소프트웨어입니다. GreenBow는 원격 액세스를 간소화하고 원격 사용자가 회사 네트워크에 안전하게 액세스할 수 있도록 하는 엔터프라이즈 보안 소프트웨어를 개발했습니다.

이 문서에서는 RV016, RV042, RV042G 및 RV082 VPN Router에서 Greenbow 소프트웨어를 사용하여 IPSec VPN C2G를 구성하는 방법에 대해 설명합니다.

# 적용 가능한 디바이스

- · RV016
- · RV042
- · RV042G
- · RV082

### 소프트웨어 버전

· v4.2.1.02

## C2G 및 GreenBow 소프트웨어 컨피그레이션

1단계. Router Configuration Utility에 로그인하여 VPN > Gateway to Gateway를 선택합니다. 게이트웨이 투 게이트웨이 페이지가 열립니다.

| Gateway To Gateway            |               |   |
|-------------------------------|---------------|---|
| Add a New Tunnel              |               |   |
| Tunnel No.                    | 2             |   |
| Tunnel Name :                 |               |   |
| Interface :                   | WAN1          | - |
| Enable :                      | <b>V</b>      |   |
| Local Group Setup             |               |   |
| Local Security Gateway Type : | IP Only       |   |
| IP Address :                  | 0.0.00        |   |
| Local Security Group Type :   | Subnet        | • |
| IP Address :                  | 192.168.1.0   |   |
| Subnet Mask :                 | 255.255.255.0 |   |

Local Group Setup(로컬 그룹 설정) 영역으로 스크롤합니다.

| Local Group Setup             |                |   |  |   |
|-------------------------------|----------------|---|--|---|
| Local Security Gateway Type : | IP Only        |   |  | ~ |
| IP Address :                  | 59.105.113.180 |   |  |   |
| Local Security Group Type :   | Subnet         | ~ |  |   |
| IP Address :                  | 192.168.1.0    |   |  |   |
| Subnet Mask :                 | 255.255.255.0  |   |  |   |

2단계. Local Security Gateway Type(로컬 보안 게이트웨이 유형) 드롭다운 목록에서 IP Only(IP 전용)를 선택합니다.

3단계. Local Security Group Type 드롭다운 목록에서 Subnet을 선택합니다.

4단계. IP Address 필드에 라우터의 IP 주소를 입력합니다.

5단계. Subnet Mask 필드에 라우터의 서브넷 마스크를 입력합니다.

6단계. 아래로 스크롤하여 페이지의 Remote Group Setup(원격 그룹 설정) 영역으로 이동합 니다.

| Remote Group Setup             |                |          |   |
|--------------------------------|----------------|----------|---|
| Remote Security Gateway Type : | IP Only        |          | ~ |
| IP Address 💌 :                 | 59.105.113.148 |          |   |
| Remote Security Group Type :   | IP             | <b>v</b> |   |
| IP Address :                   | 192.168.2.101  |          |   |

7단계. Remote Security Gateway Type(원격 보안 게이트웨이 유형) 드롭다운 목록에서 IP Only(IP 전용)를 선택합니다.

8단계. Remote Security Gateway IP Address Type(원격 보안 게이트웨이 IP 주소 유형) 드롭 다운 목록에서 IP 주소 유형을 선택합니다.

9단계. IP Address 필드에 원격 라우터의 WAN IP 주소를 입력합니다.

10단계. Remote Security Group Type(원격 보안 그룹 유형) 드롭다운 목록에서 IP를 선택합니다.

11단계. IP Address 필드에 라우터의 IPv4 주소를 입력합니다.

| IPSec Setup                        |                       |         |
|------------------------------------|-----------------------|---------|
| Keying Mode :                      | IKE with Preshared ke | ey 👻    |
| Phase 1 DH Group :                 | Group 1 - 768 bit     | +       |
| Phase 1 Encryption :               | DES                   | •       |
| Phase 1 Authentication :           | MD5                   | -       |
| Phase 1 SA Life Time :             | 28800                 | seconds |
| Perfect Forward Secrecy :          | <b>V</b>              |         |
| Phase 2 DH Group :                 | Group 1 - 768 bit     | +       |
| Phase 2 Encryption :               | DES                   | +       |
| Phase 2 Authentication :           | MD5                   | +       |
| Phase 2 SA Life Time :             | 3600                  | seconds |
| Preshared Key :                    |                       |         |
| Minimum Preshared Key Complexity : | Enable                |         |
| Preshared Key Strength Meter :     |                       |         |
| Advanced +                         |                       |         |

12단계. Keying Mode 드롭다운 목록에서 IKE with Preshared key를 선택합니다.

13단계. Phase 1 DH Group(1단계 DH 그룹) 드롭다운 목록에서 Group 1- 768비트를 선택합 니다.

14단계. Phase 1 Encryption(1단계 암호화) 드롭다운 목록에서 DES를 선택합니다.

15단계. Phase 1 Authentication 드롭다운 목록에서 MD5를 선택합니다.

16단계. Phase 1 SA Life Time 필드에 28800초를 입력합니다.

17단계. Phase 2 DH Group(2단계 DH 그룹) 드롭다운 목록에서 Group 1-768 bit(그룹 1-768비트)를 선택합니다.

18단계. Phase 2 Encryption(2단계 암호화) 드롭다운 목록에서 DES를 선택합니다.

19단계. Phase 2 Authentication 드롭다운 목록에서 MD5를 선택합니다.

20단계. Phase 2 SA Life Time 필드에 3600초를 입력합니다.

21단계. Preshared Key(사전 공유 키) 필드에 숫자 및/또는 문자의 원하는 조합을 입력합니다. 이 경우에는 "1234678"입니다.

| Advanced    |                                                            |  |  |
|-------------|------------------------------------------------------------|--|--|
|             | Aggressive Mode                                            |  |  |
|             | Compress (Support IP Payload Compression Protocol(IPComp)) |  |  |
|             | Keep-Alive                                                 |  |  |
|             | AH Hash Algorithm MD5 💌                                    |  |  |
|             | NetBIOS Broadcast                                          |  |  |
| <b>&gt;</b> | NAT Traversal                                              |  |  |
|             | Dead Peer Detection Interval 10 seconds                    |  |  |

22단계. Advanced +를 클릭합니다. Advanced(고급) 페이지가 열립니다.

23단계. NAT Traversal(NAT 접근) 확인란을 선택합니다.

24단계. 컴퓨터에서 IPSec VPN Client Greenbow 소프트웨어를 시작합니다.

| TheGreenBow VPN Clic        | at 🔲 🗖 🔀                             |
|-----------------------------|--------------------------------------|
| Elle VPN Configuration Viey | <u>Iools</u>                         |
| THEGREENBOW                 |                                      |
|                             | IPSec VPN Client                     |
| 💫 Console                   | Phase1 (Authentication)              |
| Parameters                  | Name Gateway1                        |
| S Connections               | Interface Any                        |
| C C Prot                    | Remote Gateway 59.105.113.180        |
| E-S Gateway1                |                                      |
| - 🛞 Twnnell                 | Preshared Key                        |
|                             | Confirm                              |
|                             | C Certificate Certificate Management |
|                             | IKE                                  |
|                             | Encryption DES                       |
|                             | Authentication MD5                   |
|                             | Key Group DH1 (768)                  |
|                             |                                      |
|                             | Save & Apply                         |
| VPN ready                   | Tunnel 🕑                             |

25단계. Remote Gateway(원격 게이트웨이) 필드에 원격 라우터의 WAN IP 주소를 입력합니 다.

| IKE            |           |   |             |
|----------------|-----------|---|-------------|
| Encryption     | DES       | - | P1 Advanced |
| Authentication | MD5       | - |             |
| Key Group      | DH1 (768) | - |             |
|                |           |   |             |

26단계. P1 Advanced(P1 고급) 버튼을 클릭합니다. Phase1 Advanced(1단계 고급) 페이지가 열립니다.

| 🗇 TheGre      | Pallow VPN Client                                |          |
|---------------|--------------------------------------------------|----------|
| Edo YPN       | Phasel Advanced                                  |          |
| THEGI         | S                                                | N Client |
|               | 0.6/                                             | a onent  |
| <i>₽</i> ≱ ¤  | Advanced features                                |          |
| @ P:          | Config Mode Redund.GW                            |          |
| S 🛛           | Aggressive Mode NAT-T Forced                     | ]        |
| B 🛃 Ro<br>B 😂 | X-Auth                                           |          |
|               | □ X-Auth Popup Login                             | -        |
|               | Hybrid Mode Password                             |          |
|               | Local and Remote ID                              |          |
|               | Choose the type of ID: Set the value for the ID: | ed       |
|               | Local ID IP Address 💌 59.105.113.148             |          |
|               | Remote ID IP Address - 59.105.113.180            |          |
|               |                                                  |          |
|               | OK Cancel                                        | poly     |
| C VPN         | 1650)                                            | nnel 🕑   |

27단계. NAT-T 드롭다운 목록에서 Forced를 선택합니다.

28단계. Local ID and Remote ID(로컬 ID 및 원격 ID) 드롭다운 목록에서 IP 주소를 선택합니 다.

29단계. Local ID(로컬 ID) 필드에 라우터의 WAN IP 주소를 입력합니다.

30단계. Remote ID(원격 ID) 필드에 원격 라우터의 WAN IP 주소를 입력합니다.

31단계. OK(확인)를 클릭합니다.

| TheGreenBow YPN Client                                               | nt 🔲 🗖 🔀                                                                                                    |
|----------------------------------------------------------------------|----------------------------------------------------------------------------------------------------|
| File YPN Configuration View                                          | <u>i I</u> ools ?                                                                                                    |
| THEGREENBOW                                                          | IDCas VDH Client                                                                                                    |
|                                                                      | IPSec VPN Client                                                                                                    |
| 💫 Console                                                            | Phase2 (IPSec Configuration)                                                                                                    |
| Parameters                                                           | Name Tunnel1                                                                                                    |
| S Connections                                                        | VPN Client address 192 . 168 . 2 . 101                                                                                                    |
| Berger Root<br>Berger Gateway1<br>Berger Gateway1<br>Berger Gateway1 | Address type Subnet address  Remote LAN address 192 . 168 . 1 . 0 Subnet Mask 255 . 255 . 255 . 0  ESP Encryption DES P2 Advanced Scripts |
|                                                                      | Mode Tunnel                                                                                                    |
|                                                                      |                                                                                                    |
|                                                                      | ∑ave 6 Apply                                                                                                    |
| VPN ready                                                            | Tunnel 🕑                                                                                                    |

32단계. Tunnel1을 클릭하여 Phase2 설정을 구성합니다.

33단계. VPN Client address(VPN 클라이언트 주소) 필드에 라우터의 IPv4 주소를 입력합니다

34단계. Address type 드롭다운 목록에서 Subnet address를 선택합니다.

35단계. Remote LAN address(원격 LAN 주소) 필드에 원격 라우터의 LAN 주소를 입력합니다

36단계. Subnet Mask 필드에 원격 라우터의 서브넷 마스크를 입력합니다.

37단계.[저장 및 적용]을 클릭합니다.

이 번역에 관하여

Cisco는 전 세계 사용자에게 다양한 언어로 지원 콘텐츠를 제공하기 위해 기계 번역 기술과 수작업 번역을 병행하여 이 문서를 번역했습니다. 아무리 품질이 높은 기계 번역이라도 전문 번역가의 번 역 결과물만큼 정확하지는 않습니다. Cisco Systems, Inc.는 이 같은 번역에 대해 어떠한 책임도 지지 않으며 항상 원본 영문 문서(링크 제공됨)를 참조할 것을 권장합니다.